# SQL Server 2019 Express Edition バージョンアップ手順書

## はじめに

この手順書は Microsoft 社の『SQL Server 2012』のサポートが 2022 年 7 月 12 日で終了するため

『SQL Server 2012 Express Edition (無償版)』を最新の『SQL Server 2019 Express Edition (無償版)』にバージョンアップするためのものです。

『SQL Server 2012 Standard Edition (有償版)』をお使いの場合は、担当営業 (顧問先の場合は関与事務所) にご 相談いただきますようお願いいたします。

## バージョンアップ動作環境

Windows 10 (64 ビット版)

Windows Server 2016

Windows Server 2019

※SQL Server 2012 32 ビット版は対象外です。

#### バージョンアップ作業前の事前準備(重要)

サーバ、スタンドアロン環境の場合は、バージョンアップ処理中の問題発生時にデータの喪失を防ぐため、必ず事前に<u>マイナンバーデータを含めて</u>バックアップをお願いします。

<バックアップ方法>

- 【トップメニュー】から、[14. バックアップ]を選択してください。【バックアップ・復旧メニュー】が 表示されます。[12. データのバックアップ]を実施してください。
- ②【データの処理・選択】が表示されますので、「バックアップ先」を選択し、[開始]を選択してくださ
  - い。

| -夕の処理・温沢                       |                  |              |            | -    |       | 3 |
|--------------------------------|------------------|--------------|------------|------|-------|---|
| データのパックアップ先を教                  | 短してください。         |              |            |      |       |   |
| パックアップ先の指定                     |                  |              |            |      |       |   |
| ○デー5計刊かり用                      |                  |              |            |      |       |   |
| e Port Rete                    | バックアップタ          | ものドライブ: A    |            |      |       |   |
| パックアップ方法                       |                  |              |            |      |       |   |
| ●データペース一括パ                     | ックアップ            |              |            |      |       |   |
| ○個別指定保存                        |                  |              |            |      |       |   |
| 処理区分                           |                  |              |            |      |       |   |
| 「日和年度の主部                       | <b>达先在保存以来生。</b> |              |            |      |       |   |
| 1. 眼镜先缘宝                       |                  |              |            |      |       |   |
| And a local days in the second |                  | 11 0 4 4 1 A | -0.15-0.59 | 1110 | 11/43 |   |

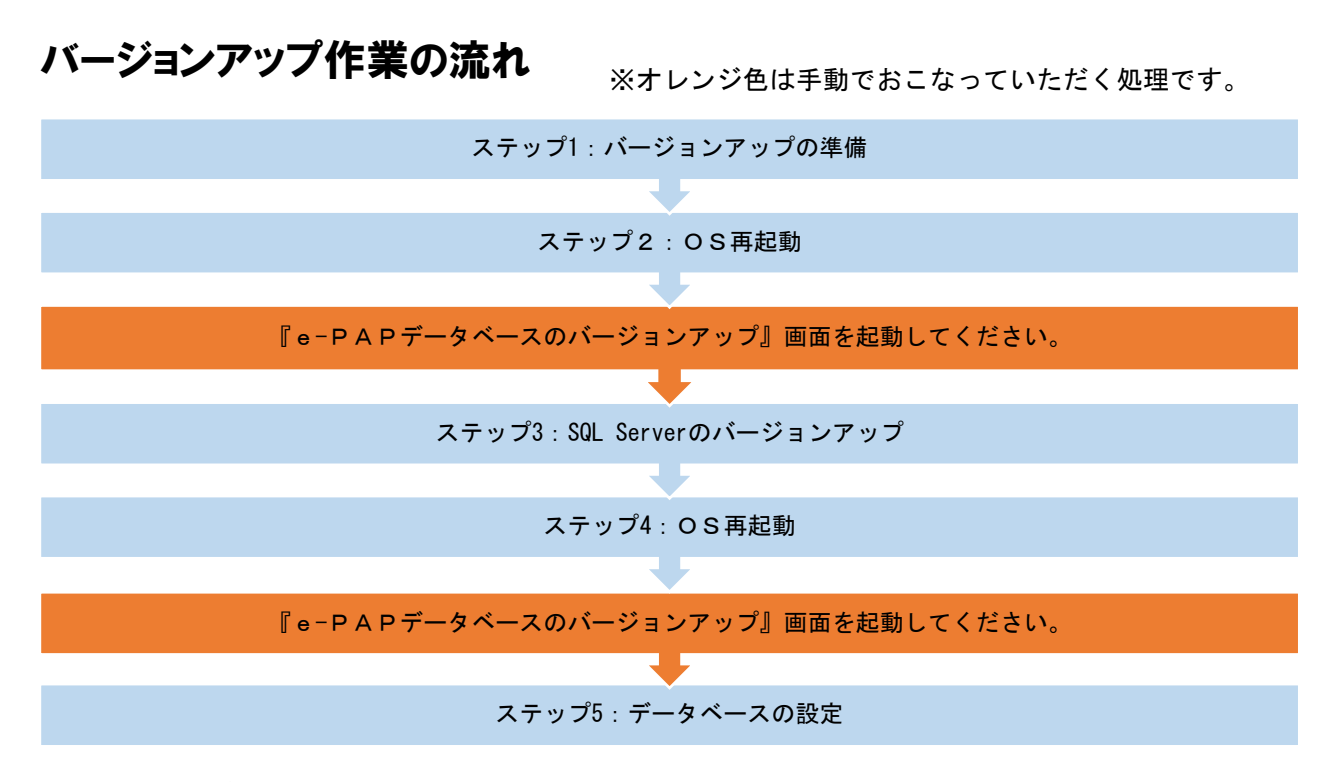

### 作業時の注意事項

・e-PAPがセットアップされているドライブに10GB以上の空き容量が必要です。

※必要な空き容量はお客様の環境によって異なる場合があります。

#### バージョンアップ作業

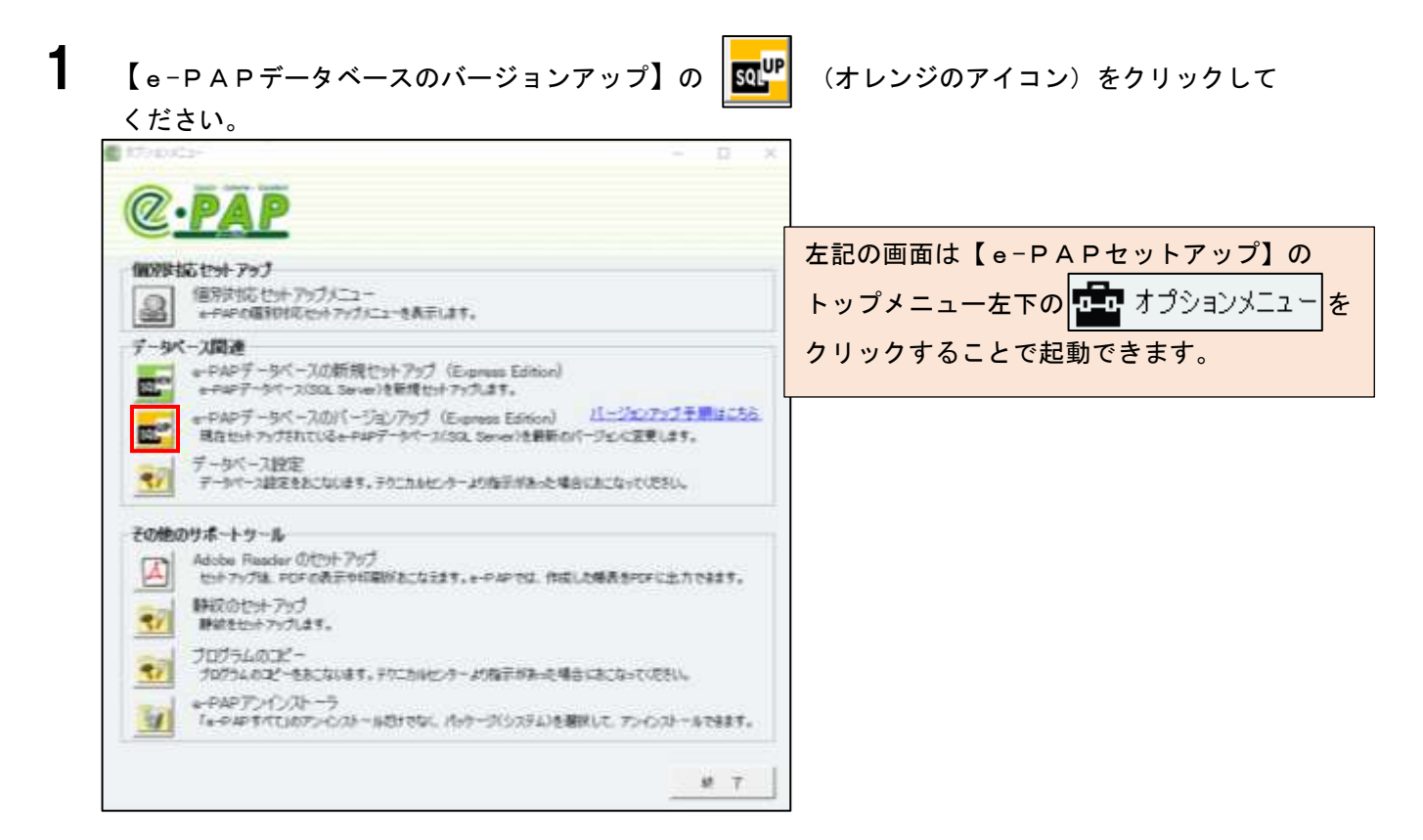

2

[バージョンアップ開始]をクリックしてください。

| e-PAPデータベースのバージ                                                                               | <b>ョ</b> ンアップ                          | × |  |  |
|-----------------------------------------------------------------------------------------------|----------------------------------------|---|--|--|
| ※注意(サーバ、または、スタンドアロンの場合)<br>e-PAPトップメニュー⇒14『バックアップ』⇒12『データのバックアップ』で<br>バックアップを取得してからおこなってください。 |                                        |   |  |  |
| お使いのe-PAPデ ~                                                                                  | お使いのe-PAPデータベースを以下のSQL Server に入れ替えます。 |   |  |  |
| SQL Server 2                                                                                  | 019 Express Edition                    |   |  |  |
|                                                                                               | バージョンアップ開始 終了                          |   |  |  |
| 処理状況                                                                                          |                                        |   |  |  |
| ステップ1                                                                                         | バージョンアップの準備                            |   |  |  |
| ステップ2                                                                                         | OS再起動                                  |   |  |  |
| ステップ3                                                                                         | SQL Serverのバージョンアップ                    |   |  |  |
| ステップ4                                                                                         | OS再起動                                  |   |  |  |
| ステップ 5                                                                                        | データベースの設定                              |   |  |  |
|                                                                                               |                                        |   |  |  |

3 次のメッセージが表示されます。[はい]をクリックしてください。

バージョンアップ処理を開始します。

| e-PAPデータベース ×                                                                             | ]                                            |
|-------------------------------------------------------------------------------------------|----------------------------------------------|
| e-PAPデータベースのバージョンアップ処理を実施します。<br>バージョンアップ処理の流れでOSの再起動が必要です。<br>バージョンアップ処理を実行してもよろしいでしょうか? | ※お使いの環境によって処理に数十分かかる場合があります。<br>完了までお待ちください。 |
| はい(Y) いいえ(N)                                                                              |                                              |

**4** 次のメッセージが表示されます。[はい]をクリックしてください。0S を再起動します。

| e-PAPデータベース                                                                                                    | $\times$ |
|----------------------------------------------------------------------------------------------------|----------|
| 処置を継続するには、OS再起動が必要です。<br>再起動後、再度e-PAPセットアップ媒体のオプションメニューを開き『e-PAPデータベース<br>のパージョンアップ』処理より再度「パージョンアップ開始」をクリックしてください。<br>『ステップ3 SQL Serverのパージョンアップ』の処理を実施します。<br>OSを再起動してもよろしいでしょうか? |          |
| (はい(Y) いいえ(N)                                                                                                    |          |

- 5 OS再起動後、DVDドライブに媒体を再度差し直し、【e-PAPセットアップ】を開いてください。 セットアップメニュー左下の 「オプションメニュー」をクリックして【オプションメニュー】を起動し、 【e-PAPデータベースのバージョンアップ】のオレンジのアイコンをクリックしてください。
- 6

【e-PAPデータベースのバージョンアップ】画面より、再度[バージョンアップ開始]を クリックしてください。ステップ3の処理が実施されます。

| e-PAPデータベースのバージ                     | <sub>3</sub> ンアップ                                                    | × |
|-------------------------------------|----------------------------------------------------------------------|---|
| ※注意(サー,<br>e-PAPトップメニ:<br>パックアップを取得 | バ、または、スタンドアロンの場合)<br>ュー⇒14『バックアップ』⇒12『データのバックアップ』で<br>してからおこなってください。 |   |
| お使いのe-PAPデ                          | -タベースを以下のSQL Server に入れ替えます。                                         |   |
| SQL Server 2                        | 019 Express Edition                                                  |   |
|                                     | バージョンアップ開始 終了                                                        |   |
| 処理状況                                |                                                                      |   |
| 済 ステップ1                             | バージョンアップの準備                                                          |   |
| 済 ステップ2                             | OS再起動                                                                |   |
| ステップ3                               | SQL Serverのバージョンアップ                                                  |   |
| ステップ4                               | OS再起動                                                                |   |
| ステップ 5                              | データベースの設定                                                            |   |
|                                     |                                                                      |   |

**7** 次のメッセージが表示されます。[はい]をクリックしてください。OSを再起動します。

| e-PAPデータベース                                                                                                    | $\times$ |
|----------------------------------------------------------------------------------------------------|----------|
| 処置を継続するには、OS再起動が必要です。<br>再起動後、再度e-PAPセットアップ媒体のオプションメニューを開き『e-PAPデータベース<br>のバージョンアップ』処理より再度「バージョンアップ開始」をクリックしてください。<br>『ステップ5 データベースの設定』の処理を実施します。 |          |
| O S を再起動してもよろしいでしょうか?                                                                                                    |          |
| はい(Y) いいえ(N)                                                                                                    |          |

8 OS再起動後、DVDドライブに媒体を再度差し直し、【e-PAPセットアップ】を開いてください。 セットアップメニュー左下の (雪 オブジョンメニュー)を起動し、 【e-PAPデータベースのバージョンアップ】のオレンジのアイコンをクリックしてください。

9

【e-PAPデータベースのバージョンアップ】画面より、再度[バージョンアップ開始]を クリックしてください。ステップ5の処理が実施されます。

| ※注意(サーバ、または、スタンドアロンの場合)<br>e-PAPトップメニュー⇒14『パックアップ』⇒12『データのパックアップ』で<br>パックアップを取得してからおこなってください。 |  |  |  |
|-----------------------------------------------------------------------------------------------|--|--|--|
| よしていのe-PAPデータベースを以下のSQL Server に入れ替えます。                                                       |  |  |  |
| SQL Server 2019 Express Edition                                                               |  |  |  |
| バージョンアップ開始 終了                                                                                 |  |  |  |
| 処理状況                                                                                          |  |  |  |
| 済 ステップ1 バージョンアップの準備                                                                           |  |  |  |
| 済 ステップ2 OS再起動                                                                                 |  |  |  |
| 済 ステップ3 SQL Serverのバージョンアップ                                                                   |  |  |  |
| 済 ステップ4 OS再起動                                                                                 |  |  |  |
| ステップ5 データベースの設定                                                                               |  |  |  |
|                                                                                               |  |  |  |

10 このメッセージが表示されたらすべての処理が完了です。[OK]をクリックしてください。

| e-PAPデータベース                           | $\times$ |
|---------------------------------------|----------|
| e-PAPデータベース バージョンアップ処理のすべての処理が完了しました。 |          |
| ОК                                    |          |

# バージョンアップ後の確認方法

e-PAPのトップメニューから『21お知らせ情報』→『09バージョン情報』を開いてください。 使用データベース名が「SQL Server 2019 Express Edition」になっていたらバージョンアップ成功で す。

| 観 パーラロノ市利                                                                              |                  | – 0 ×         |
|----------------------------------------------------------------------------------------|------------------|---------------|
| パージョン情報                                                                                | Web%11-          | 🥵 城日へルブ       |
| データベース情報<br>使用データベース名 (自端末): SGL Server 2019 Express Edition (64-bit) RTM(15.0.2000.5) | 1<br>1<br>1<br>1 | 教能強化<br>センス情報 |